# **Custom Web Pages for Web Server Module**

## Purpose:

This tutorial will guide you through the process of uploading custom web pages into the Web Server Module.

### Step 1:

Please make sure the Web Server Module is already configured and able to communicate over your Ethernet network. If you haven't done this, please download and follow the instructions in the <u>Quick Start Guide</u> before proceeding to the next step.

Download: <u>Ouick Start Guide</u> (or visit the IDEC MicroSmart PLC web page for the link)

## Step 2:

Create your web pages. If you haven't created your web pages, download the sample web pages that we provide below.

Download: Sample Web Pages (or visit the IDEC MicroSmart PLC web page for the link)

**Note:** The maximum memory size of the Web Server Module is **512KB**. Make sure that the size of your web pages does not exceed this memory capacity.

#### Step 3:

- a. Launch your browser (Internet Explorer or Netscape)
- b. In the URL window, type your IDEC Web Server Module IP address plus the /home.htm extension. (For example, if your IDEC Web Server Module IP address is 192.168.104.35 then type 192.168.104.35/home.htm.)

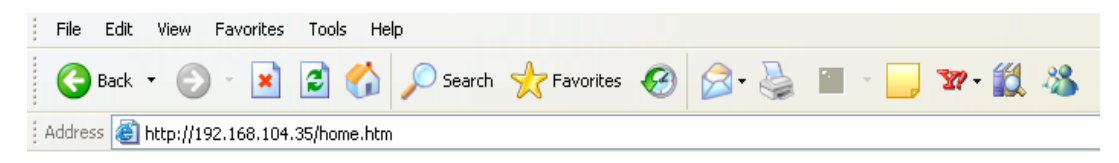

c. The Digi Connect ME Configuration and Management screen will appear, click on File Management.

| Home                          | Home                                                       |
|-------------------------------|------------------------------------------------------------|
| Configuration                 | Getting Started                                            |
| Serial Port<br>GPIO<br>Alarms | Tutorial Not sure what to do next? This Tutorial can help. |
| Security                      | System Summary                                             |
| System                        | Model: Digi Connect ME                                     |
| Management                    | IP Address: 192.168.104.35                                 |
| Serial Ports<br>Connections   | MAC Address: 00:40:9D:26:16:83                             |
| Administration                | Description:                                               |
| File Management               | Contact:                                                   |
| Update Firmware               | Location:                                                  |
| Factory Default Settings      |                                                            |
| System Information            | User Interfaces                                            |
| Reboot                        | Web Interface: Set as Default                              |
| Logout                        | Custom Interface (Default):                                |

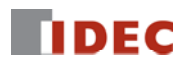

d. Select all files under Manage Files and click the **Delete** button.

| Home                                                                                                    | File Management                                                                                                    |
|----------------------------------------------------------------------------------------------------|----------------------------------------------------------------------------------------------------|
| Configuration<br>Network<br>Serial Port<br>GPIO<br>Alarms<br>Security<br>System                                                    | Upload Files     Upload custom web pages and files such as your applet and HTML files. Uploading an index.htm automatically load that page upon logging into this device.     Upload File:      |
| Management<br>Serial Ports<br>Connections                                                                                          | Upload<br>Manage Files                                                                                                    |
| Administration<br>File Management<br>Backup/Restore<br>Update Firmware<br>Factory Default Settings<br>System Information<br>Reboot | Image: Size   Image: Common.jar   140318 bytes   Image: Config.ini   3404 bytes   Image: Index.htm   3661 bytes   Image: Configapp.jar   230172 bytes   Image: Image: Configapp.jar   236 bytes |
|                                                                                                    | Delete                                                                                                    |

e. Click the **Browse** button to select the file you want to upload and then click the **Upload** button. Repeat this step until all files are uploaded. (If using the sample web pages from IDEC, make sure all the files in the folder are uploaded.)

| Home                                           | File(s) deleted.                                                                                                    |
|------------------------------------------------|----------------------------------------------------------------------------------------------------|
| Configuration                                  |                                                                                                    |
| Network                                        | File Management                                                                                                    |
| Serial Port                                    | Upload Files                                                                                                    |
| Alarms                                         | Upload custom web pages and files such as your applet and HTML files. Uploading an <i>index.htm</i> automatically load that page upon logging into this device. |
| Security                                       |                                                                                                    |
| Management                                     | Upload File: C:\Documents and Settings\Dpham\Desktop\Web S Browse                                                                                               |
| Serial Ports                                   |                                                                                                    |
| Connections                                    | Upload                                                                                                    |
| Administration                                 |                                                                                                    |
| File Management                                | Manage Files                                                                                                    |
| Backup/Restore<br>Update Firmware              | No files currently uploaded.                                                                                                    |
| Factory Default Settings<br>System Information | Delete                                                                                                    |
| Reboot                                         |                                                                                                    |
| Logout                                         |                                                                                                    |

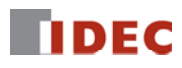

f. Once you finish uploading all the files, click Home.

| Home               | File(s) deleted                                                                 |             |  |  |
|--------------------|---------------------------------------------------------------------------------|-------------|--|--|
| Configuration      |                                                                                 |             |  |  |
| Network            | File Management                                                                 |             |  |  |
| Serial Port        | Upload Files                                                                    |             |  |  |
| Alarms             | Upload custom web pages and files such as your applet and HTML files. Uploading |             |  |  |
| Security           | automatically load that page upon logging into this device.                     |             |  |  |
| System             |                                                                                 |             |  |  |
| Management         | Upload File:                                                                    | Browse      |  |  |
| Serial Ports       |                                                                                 |             |  |  |
| Connections        | Upload                                                                          |             |  |  |
| Administration     |                                                                                 |             |  |  |
| File Management    | Manage Files                                                                    |             |  |  |
| Backup/Restore     | File Name                                                                       | Size        |  |  |
| Update Firmware    | 🔲 operandapp.jar                                                                | 40563 bytes |  |  |
| System Information | 🔲 fond1.gif                                                                     | 46 bytes    |  |  |
| Reboot             | webheaderflas.swf                                                               | 29938 bytes |  |  |
| Logout             | orange_arrow.gif                                                                | 54 bytes    |  |  |
|                    | button.gif                                                                      | 2980 bytes  |  |  |
|                    | 🔲 iimage4.jpg                                                                   | 14008 bytes |  |  |
|                    | 🔲 image1.jpg                                                                    | 27994 bytes |  |  |
|                    | 🔲 image2.jpg                                                                    | 32970 bytes |  |  |
|                    | 🔲 image3.jpg                                                                    | 4192 bytes  |  |  |
|                    | 🔲 image4.jpg                                                                    | 3890 bytes  |  |  |
|                    | 🔲 image5.jpg                                                                    | 2204 bytes  |  |  |
|                    | 🔲 webheader.jpg                                                                 | 12964 bytes |  |  |
|                    | demo.htm                                                                        | 4252 bytes  |  |  |
|                    | Constant Interation                                                             | 11969 hut-s |  |  |

g. Click the Set as Default button.

| Home                                                                                               | Home                                                       |  |  |
|----------------------------------------------------------------------------------------------------|------------------------------------------------------------|--|--|
| Configuration<br>Network                                                                           | Getting Started                                            |  |  |
| Serial Port<br>GPIO<br>Alarms                                                                      | Tutorial Not sure what to do next? This Tutorial can help. |  |  |
| Security                                                                                           | System Summary                                             |  |  |
| System                                                                                             | Model: Digi Connect ME                                     |  |  |
| Management                                                                                         | IP Address: 192.168.104.35                                 |  |  |
| Serial Ports<br>Connections                                                                        | MAC Address: 00:40:9D:26:16:83                             |  |  |
| Administration<br>File Management<br>Backup/Restore<br>Update Firmware<br>Factory Default Settings | Description:<br>Contact:<br>Location:                      |  |  |
| System Information                                                                                 | User Interfaces                                            |  |  |
| Reboot                                                                                             | Web Interface (Default)                                    |  |  |
| Logout                                                                                             | Custom Interface: Launch Set as Default                    |  |  |

- h. Click Logout to exit.
- i. Your custom web pages are now uploaded to the Web Server Module. In your browser type in the Web Server Module IP address (i.e. 192.168.104.35), and your custom web pages will appear.

For more information, please contact Technical Support at 800-262-IDEC or email <u>support@idec.com</u>.

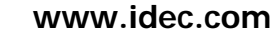

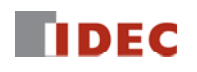